## My Organization Attendance -Overview

Use the My Organization Attendance entry point to track the attendance of employees.

To use My Organization Attendance, a management hierarchy must be established using the **Maintain Position Reports To** entry point and Attendance codes must be set up.

| Tab                                | Description                                                                                                    |
|------------------------------------|----------------------------------------------------------------------------------------------------|
| Un-<br>Reported                    | Lists employees whose attendance status is currently unknown. Use this tab to mark these employees present or absent.                                                                                                    |
| Reported                           | Lists employees who have signed in, clocked in, or reported an absence for<br>the day. On this tab, you can also view vacant positions and, if needed,<br>create a vacancy Sub Job or add a substitute to a vacant position. |
| Un-<br>Reported<br>and<br>Reported | Combines the data from the Unreported and Reported tabs to provide a list of the user's entire roster.                                                                                                    |
| Substitute<br>Job<br>Status        | View all Sub Jobs, filled or unfilled that are based on employee absences<br>or vacant positions and manage substitute assignments.<br>This tab can also be accessed directly via the Substitute Job Status entry<br>point.  |
| Absence<br>History                 | View absence details and adjust their associated dates, status, and substitutes.                                                                                                    |

| Tab                                                                      | Description                                                                 |
|--------------------------------------------------------------------------|-----------------------------------------------------------------------------|
| Deleted<br>Substitute<br>Job                                             | View substitute jobs that have been deleted in an organization.             |
| Substitute Designate preferred and restricted substitutes.<br>Management |                                                                             |
| No-<br>Show<br>List                                                      | View substitutes who were flagged as No Shows within a selected date range. |